# Infodokument Auftragsabwicklung Bodenproben AGES

### Angaben am Probensackerl

- Betriebsnummer
- Feldstücksname und Feldstücknummer

Probensackerl gesammelt mit Erhebungsbogen abgeben

# Ausfüllen des Erhebungsbogens (Seite 3)

### Allgemeine Angaben

- 1. Angabe der Betriebsdaten
- 2. Kammeraktion (20 % Rabatt ab 4 Proben/Betrieb) mit "Ja" ankreuzen
- 3. Feldstücksbezeichnung laut MFA eintragen und Sackerlnummer laut Etikett am Probensackerl.
- 4. Ankreuzen der Zustimmung zur Datenübermittlung an die Landwirtschaftskammer OÖ

Angaben zum Feld und zur Bewirtschaftung machen

# ÖPUL-Maßnahme: Vorbeugender Grundwasserschutz – Acker

 Grundwasserschutzprogramm ankreuzen Paket umfasst: pH – Wert, Humus, Phosphor, Kalium und Stickstoff nachlieferbar

Bei zusätzlich gewünschten Untersuchungen können diese im Feld "Untersuchung" (6) angekreuzt oder im Feld "Zusatzuntersuchungen" (7) zusätzliche Parameter, die auf der Preisliste angeführt sind, eingetragen werden.

## ÖPUL-Maßnahme: Humuserhalt und Bodenschutz auf umbruchsfähigem Grünland

- 5. Grundwasserschutzprogramm ankreuzen
- Paket umfasst: pH Wert, Humus, Phosphor, Kalium

Alternativ kann im Feld "Untersuchung" (6) Grunduntersuchung und Humusgehalt angekreuzt werden

Im Feld "Anzubauende Frucht" (8) muss die Nutzungsart Grünland (GL) und die Schnitthäufigkeit angegeben werden.

Bei zusätzlich gewünschten Untersuchungen können diese im Feld "Untersuchung" (6) angekreuzt oder im Feld "Zusatzuntersuchungen" (7) zusätzliche Parameter die auf der Preisliste angeführt sind eingetragen werden.

### Versenden der Proben

Sammelaufträge können am AGES Standort in Linz (Wieningerstraße 8, 4020 Linz) abgegeben werden. Einzelproben müssen direkt zur AGES Wien (Spargelfeldstraße 191, 1220 Wien) versendet werden.

Für die Auftragsabwicklung (speziell für einzelbetriebliche Untersuchungen) kann auch das digitale Bodenportal der AGES genutzt werden: <u>AgrarCommander - Bodenprobenportal: Login</u>

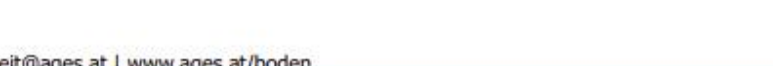

#### UNTERSUCHUNGSAUFTRAG ZUR BODENUNTERSUCHUNG IM ACKERBAU, WEIN- UND OBSTBAU, GEMÜSEBAU, GRÜNLAND FÜR UNTERNEHMEN

| 1 | Unternehmen/Name:                                                                              |                                                                                                    | PLZ:                                                                                                    | Ort:                                                                                  | E-Mail:                                                                                                    |                                       | Straße:                  | Firmenbuchnumr                                             | LFBIS                                                                         | S Nr:                                                                                            |
|---|------------------------------------------------------------------------------------------------|----------------------------------------------------------------------------------------------------|----------------------------------------------------------------------------------------------------|---------------------------------------------------------------------------------------|----------------------------------------------------------------------------------------------------|---------------------------------------|--------------------------|------------------------------------------------------------|-------------------------------------------------------------------------------|--------------------------------------------------------------------------------------------------|
|   | Biobetrieb Grundwasserschut                                                                    | zprogramm<br>Tiefe                                                                                                    | Kammeraktion:<br>Untersuchung                                                                                               | Gründigkeit                                                                           | in Bezirksba<br>2 <sub>nschwere</sub>                                                                                                    | auernkammer:                          | Grobanteil               | Fruchtfolge Vorfrucht                                      | Fruchtfolge Hauptfrucht                                                       | Wirtschaftsdünger                                                                                |
| 3 | Sackerl Nr. Feldstück/ Schlag<br>Probenbezeichnung<br>Grundstücksnummer: VZ / AZ"              | Von Gr<br>Cm Sp<br>Bis Bc<br>Cm Hi                                                                                                    | runduntersuchung (A)<br>agnesium (M)<br>ourenelemente (S)<br>or (B)<br>achlieferbarer N (N <sub>n</sub> )<br>umusgehalt (H) | <pre>&lt; 25 cm 25-70 cm &gt; 70 cm Zusatzuntersuchu (siehe Kürzelliste un)</pre>     | ] Leicht<br>] Mittel<br>] Schwer<br>ungen<br>xd Anleitung zur Er                                                                                                    | Sehr trocken<br>Mittel<br>Feucht/nass | kein<br>< 20 %<br>> 20 % | Vorfrucht: Ernterückstände eingearbeitet: Ja Nein          | Anzubauende Frucht:<br>8 t/ha<br>Empfehlung Folgekultur<br>gewünscht          | Menge<br>(t/ha, m³/ha)<br>Vor dem Anbau<br>Kopfdüngung<br>Kopfdüngung eingearbeitet              |
|   | Sackerl Nr. Feldstück/ Schlag<br>Probenbezeichnung<br>Grundstücksnummer: VZ / AZ <sup>-1</sup> | Influence     Schlag     Von     Induntersuchung (A)       Probenbezeichnung     Schlag     Von     gnesium (M)       Cm     Spurenelemente (S)     Bis     Bor (B)       dstücksnummer:     VZ / AZ <sup>1</sup> District (B)     nachlieferbarer N (N <sub>rt</sub> )       Humusgehalt (H)     Cm     Humusgehalt (H) |                                                                                                    |                                                                                       | 7       25 cm       Leicht       Sehr trocken       kein         -70 cm       Mittel       Mittel       < 20 %         > 70 cm       Schwer       Feucht/nass       > 20 %         Zusatzuntersuchungen<br>(siehe Kürzelliste und Anleitung zur Entnahme von Bodenproben): |                                       |                          | Vorfrucht:  Ernterückstände eingearbeitet: Ja Nein         | Anzubauende Frucht:<br>Ertrag:<br>t/ha<br>Empfehlung Folgekultur<br>gewünscht | Menge<br>(t/ha, m <sup>3</sup> /ha)<br>Vor dem Anbau<br>Kopfdüngung<br>Kopfdüngung eingearbeitet |
|   | Sackerl Nr. Feldstück/ Schlag<br>Probenbezeichnung<br>Grundstücksnummer: VZ / AZ"              | Von Gr<br>Mi<br>cm Sp<br>Bis Bo<br>Cm Hu                                                                                                    | runduntersuchung (A)<br>agnesium (M)<br>ourenelemente (S)<br>or (B)<br>achlieferbarer N (N <sub>n</sub> )<br>umusgehalt (H) | < 25 cm       25-70 cm       > 70 cm       Zusatzuntersucht<br>(siehe Kürzelliste un) | ] Leicht<br>] Mittel<br>] Schwer<br>ungen<br>wir Anleitung zur Er                                                                                                    | Sehr trocken<br>Mittel<br>Feucht/nass | kein<br>< 20 %<br>> 20 % | Vorfrucht:<br>Ernterückstände<br>eingearbeitet:<br>Ja Nein | Anzubauende Frucht:<br>Ertrag:<br>t/ha<br>Empfehlung Folgekultur<br>gewünscht | Menge<br>(l/ha, m <sup>1</sup> /ha)<br>Vor dem Anbau<br>Kopfdüngung<br>Kopfdüngung eingearbeitet |

nicht ausfüllen

#### Allfällige Anmerkungen der:des Auftraggeber:in

| л |  |
|---|--|

Ich stimme zu, dass die oben angeführten Daten einschließlich der Bodenuntersuchungsergebnisse von der AGES an die Landwirtschaftskammer OÖ weitergeleitet und von dieser für Beratung und statistische Zwecke verwendet werden. Eine Veröffentlichung oder Weitergabe an Dritte erfolgt ausschließlich in anonymisierter Form ohne einzelbetrieblichen Bezug.

Ich habe das Recht, meine Einwilligung jederzeit zu widerrufen. Durch den Widerruf der Einwilligung wird die Rechtmäßigkeit der aufgrund der Einwilligung bis zum Widerruf erfolgten Verarbeitung nicht berührt.

| Mit der Angabe Ihrer E-Mail-Ad  | sse stimmen Sie der Übermittlung der Ergebnisse sowie der Rechun   | ig per E-Mail zu.                 |
|---------------------------------|--------------------------------------------------------------------|-----------------------------------|
| Es gelten die oben und in den i | ichstehenden Hinweisen genannten Bedingungen und die Allgemein     | en Geschäftsbedingungen (AGB)     |
| der AGES GmbH in der zum Zei    | vunkt der Auftragserteilung geltenden Fassung (siehe www.ages.at/i | agb) als vereinbart.              |
| Die Datenverwendung für         | und:innenbefragungen und Werbezwecke wird abgelehnt (siehe unt     | enstehende Hinweise)              |
| Ich wünsche eine Express        | istung zu einem Preisaufschlag von 100 % (siehe dazu den Punkt E   | xpressleistung in den Hinweisen). |
| Ort:                            | Datum:                                                             |                                   |
| Name (in Blockbuchstabe         |                                                                    |                                   |

AGES – Österreichische Agentur für Gesundheit und Ernährungssicherheit GmbH

Spargelfeldstraße 191 | 1220 Wien | Österreich | www.ages.at

Registergericht: Handelsgericht Wien | Firmenbuch: FN 223056z | UID: ATU 54088605 | Interne Dokumentennr.: 18974\_1

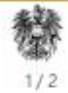